## DUEL - návody a postupy

organizace (dále NO) v programu DUEL 14.

## Neziskové organizace v programu DUEL 14

Ježek software s.r.o. – Neziskové organizace v programu DUEL www.jezeksw.cz

Založení nové firmy – neziskové organizace
Novou firmu založíme standardním způsobem pomocí operace Založit novou firmu. V průvodci

- 1.1 Novou firmu zalozime standardnim zpusobem pomoci operace **Zalozit novou firmu**. V pruvodci operace zaškrtneme označení, že firma bude v režimu účetnictví, následně ručně vyplníme nebo pomocí registru ARES automaticky naplníme identifikační údaje o neziskové organizaci a operaci dokončíme.
- 1.2 Jelikož se v případě účtování neziskové organizace liší účtový rozvrh a související číselníky v DUELu od běžných právnických osob, je nutné před započetím práce tyto číselníky "doinstalovat".

Tento návod řeší nezbytné kroky, které je nutné provést v případě, že chceme zpracovávat účetnictví neziskové

K tomuto účelu je připraven speciální **skript**, který je k dispozici ke stažení na našich internetových stránkách: <u>https://www.jezeksw.cz/duel/ke-stazeni/archiv/doplnky/2018/04/04/neziskove-organizace-pro-duel-od-verze-14/</u>. Soubor s názvem **"nastavení číselníků pro nev v nově založené firmě duel 14.dsc**" uložíme do počítače.

- a. Otevřeme firmu a pomocí řádku rychlého hledání na domovské stránce (Ctrl+H) vyhledáme a otevřeme agendu Skripty.
- b. V agendě stiskneme tlačítko **Import**, vyhledáme cestu k uloženému souboru z bodu 2 a klikneme na **Otevřít**. Tímto se nám skript s číselníky pro neziskovou organizaci zařadí do seznamu ostatních skriptů.
- c. Důležitým krokem je spuštění načteného skriptu, které provedeme stiskem tlačítka Spustit. DUEL oznámí dokončení akce hlášením a do formuláře skriptu doplní datum a čas spuštění.

Po dokončení dojde ke změně účtového rozvrhu a souvisejících číselníků (Doklady, Druhy účtování) tak, aby byly v souladu s vyhláškou č.504/2002 Sb.

## 2. Aktualizace účetních výkazů pro existující neziskovou organizaci

Předpokladem je, že v programu DUEL existuje nezisková organizace, která obsahuje správné číselníky (viz bod 1.1 – Založení nové firmy). K provedení účetní závěrky je třeba načíst aktuální algoritmy výkazu Rozvaha a Zisku a ztráty. K doplnění výkazů je připraven skript (spustitelný soubor), který nalezneme zde

https://www.jezeksw.cz/duel/ke-stazeni/archiv/doplnky/2018/04/04/neziskove-organizace-pro-duel-od-verze-14/. Soubor s názvem "výkazy pro neziskové organizace duel 14.dsc" uložíme do počítače.

- a. S tímto souborem provedeme kroky **1.2**  $\mathbf{a} \mathbf{c}$  a skript s aktuálními výkazy načteme a spustíme.
- b. Poté otevřeme agendu Výkazy a zkontrolujeme, že za názvem výkazu je uveden rok 2016.

| Pořadí 📥 | Výkaz                                              | Popis                           |
|----------|----------------------------------------------------|---------------------------------|
| 1        | Rozvaha v plném rozsahu - neziskové org. od 2016   | Výkaz dle vyhlášky 504/2002 Sb. |
| 2        | Výkaz ZaZ v plném rozsahu - neziskové org. od 2016 | Výkaz dle vyhlášky 504/2002 Sb. |

Upozornění: Pokud bylo v neziskové organizaci účtováno na účet, který se v účtové osnově NO nenachází, je nutné nejpozději před zpracováním účetních výkazů provést přeúčtování na správné účty. Operaci Přeúčtování můžeme spustit z agendy Účetní deník nebo Účtový rozvrh.

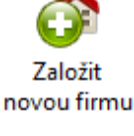

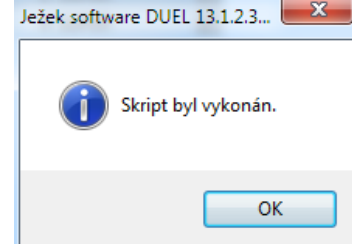

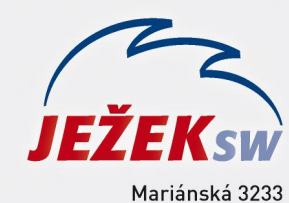

470 01 Česká Lípa Hotline: 487 714 600 Školení: 731 102 712 Obchod: 487 522 449 duel@jezeksw.cz www.jezeksw.cz

Rychlé spuštění (Ctrl+H): <mark>Skri</mark> Skripty ×